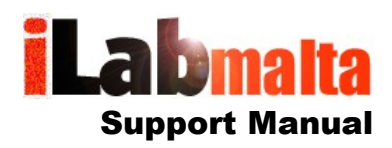

iLabPOS – Configuring BCRS Phase 1

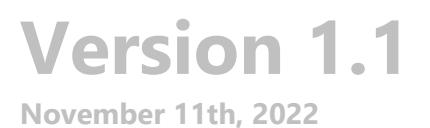

# 1. Introduction

The Beverage Container Refund Scheme (BCRS) is starting on the 14<sup>th</sup> of November. As from that day the fiscal receipt issued from iLabPOS will need to show:

- your BCRS Registration number
- any deposits collected, shown separately
- any BCRS vouchers redeemed

Follow this step by step user manual to configure iLabPOS so that your receipt becomes compliant to BCRS requirements.

Note: This is Phase 1 of works related to BCRS which will cover the minimum requirements to reach BCRS compliance. There is no additional charge from iLabMalta if you can follow this user manual without requiring any additional assistance. Once the BCRS scheme starts operating and stabilizes itself, iLabMalta will probably develop new features and reports to facilitate BCRS functionality further. This will be Phase 2 and there will be additional charges to upgrade.

This user manual applies to customers who have iLabPOS v3.60 and above. iLabMalta cannot guarantee BCRS compliance with older versions of iLabPOS.

#### **BCRS Mobile App**

Make sure you install the BCRS Mobile App on your Phone or Tablet to be able to redeem the BCRS Vouchers for your customers. As informed by BCRS, this should be working similar to how the Covid Vouchers worked.

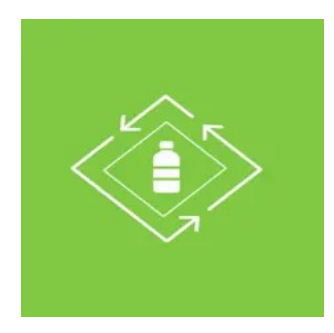

# 2. Configuration

# Step 1 – Create new Department

| Go to "Stock" >> "Departments". Click<br>on the + icon to add a new                                                                  | User: ADM ARTICLE DEPARTMENTS Terminal: Shop                                                                                                    |
|----------------------------------------------------------------------------------------------------|----------------------------------------------------------------------------------------------------|
| Department.                                                                                                    | Department Code     Department Name       Constrained     V.A.T. Rate       E     EXEMPT       P     FULL 13%       R     REDUCED 5%       VAT 5%                                              |
| Department Code input M<br>Department Name input BCRS<br>Tax Rate choose Non-Taxable<br>Press Save when ready (The blue<br>diskette) | Image: ADM       Image: ADM       Image: ATICLE DEPARTMENT - DETAIL       Terminal: Shop         Department Code       M         Department Name       BCRS         Tax Rate       Non-Taxable |

# Step 2 – BCRS Registration No.

| The BCRS Registration Number should be shown on all receipts and involves.                                                                                                    | User: ADM                                                                                                    | CUSTOMISABLE TEXTS                                                                                      | T<br>Terminal: Shop |
|----------------------------------------------------------------------------------------------------|----------------------------------------------------------------------------------------------------|----------------------------------------------------------------------------------------------------|---------------------|
| Go to File >> Customisable Text<br>and input your BCRS registration<br>number in field Cash Sale Title (and                                                                              | ** Here you can customize so<br>invoice Tile<br>(Located top left under logo)<br>TAX Statement or Misc. Inf.<br>(At the bottom in the middle)<br>Default Payment Terms<br>(At the bottom in the middle)<br>Default Terms if Credit Exceeded<br>(At the bottom in the middle)<br>Footer<br>(Greyed out at the bottom)                                                    | me text that appears on your invoice BCRS 9999 Terms: Strictly 30 Days Strictly Cash on Delivery Switch | Terms if exceeded   |
| Invoice title if you also issue invoices)<br>If by any chance you already have<br>another number in the Cash Sale Title,<br>place the 2 next to each other with a<br>slash / in between. | ** Here you can customize so<br>Cash Sale Tile<br>(Located top left under logo)<br>Cash Sale Statement 1<br>(At the bottom in the middle)<br>Cash Sale Statement 2<br>(Below statement 1)<br>Cash Sale Footer<br>(Greyed out at the bottom)<br>** Here you can customize so                                                                                             | me lext that appears on your cash sale                                                                  |                     |
| Important Note – If you have more<br>than 1 terminal, this setting needs to<br>be applied on all the terminals.                                                                          | Delivery Note Statement 1<br>(At the bottom in the middle)<br>Delivery Note Statement 2<br>(Below statement 1)<br>Delivery Note Footer<br>(Greyed out at the bottom)<br>** Here you can customize so<br>Quote Statement 1<br>(At the bottom in the middle)<br>Quote Statement 1<br>Quote Statement 1)<br>Quote Statement 1)<br>Quote Statement 1)<br>Quote Statement 1) | me text that appears on your Quote Quote is valid for 30 days                                           |                     |

#### Step 3 – Create 2 new Items

| Go to "Stock" >> "Articles" and click on "+"                                                                                                    | Bar Code / Code BCRSD Article ref. code                                                                                                    |
|----------------------------------------------------------------------------------------------------|----------------------------------------------------------------------------------------------------|
| to add a new article.                                                                                                    | Article Name BCRS REFUNDABLE DEPOSIT (For optimum use with i-Touch, use a space after every 13 chars)                                                                                                    |
|                                                                                                    | Full Name BCRS REFUNDABLE DEPOSIT                                                                                                    |
|                                                                                                    | Stock Category 001 - GENERIC CATEGORY   Department (VAT%) M - BCRS                                                                                                    |
| - In Barcode input: BCRSD                                                                                                    | 1st Supplier GENERIC SUPPLIER  Brand NOT SPECIFIED                                                                                                    |
|                                                                                                    | Date Added 28/10/2022 Last Sold 11/11/2022 Discontinued T 🕐                                                                                                    |
| - In Article Name input: BCRS REFUNDABLE                                                                                                    | € excl. VAT         € incl. VAT         € incl. VAT           Shop Price         0.100         0.00%         Used for weight articles. Click help for more info.           Stop Price         0.100         0.00%         Istandard Barcode         Decimals         ↓         Ø                                                                                                    |
|                                                                                                    | Wholesale Price 0.000 0.000 Marrath Beried                                                                                                    |
| DEPOSIT                                                                                                    | Not Used #1 0.000 0.000 (Displayed on Sale below each item, ex. 1 Year)                                                                                                    |
|                                                                                                    | Not Used #2 0.000 0.000 Re-order Point -1 🕐 Show on Sales 🗸 💎                                                                                                    |
| - Stock Category: Choose any category you                                                                                                    | Price wo         0.000         0.000         0.000         Pallet QTY         Pallet QTY         0           Consumer Price (rrp)         0.000         6 (ind VAT)         7         Stock Units         SKU         (SKU, Kgs, Metres etc)         Pallet QTY         0                                                                                                    |
| wish but if you have a touch screen you                                                                                                    | Shelf Case QTY (2) 0                                                                                                    |
| wish, but in you have a couch screen you                                                                                                    | Last Cost 0.100 M-BCRS Color @ No QuikScan @                                                                                                    |
| might wish to add it to a Category visible on                                                                                                    | Last Additional Cost 0.000 € Size Last Expiry Date //                                                                                                    |
| iTouch, or as an iTouch Direct Product.                                                                                                    | (Freight / Labour etc.) Loyalty Points 0.00 ITouch Direct ( Button 8 -                                                                                                    |
|                                                                                                    | Non Stockable 🔽 🕐 Kitchen 🥐 MA 💌                                                                                                    |
| - Department (VAT%): Choose M – BCRS                                                                                                    |                                                                                                    |
| Beparament (WATA). Choose Wir Bens                                                                                                    | This item will be used to charge the client 10 cents for each                                                                                                    |
|                                                                                                    | returnable container sold.                                                                                                    |
| - Supplier: Choose any supplier you wish                                                                                                    |                                                                                                    |
|                                                                                                    |                                                                                                    |
| - In Shop Price incl VAT input: 0.10                                                                                                    |                                                                                                    |
|                                                                                                    |                                                                                                    |
| - In Last Cost input: 0.10                                                                                                    |                                                                                                    |
|                                                                                                    |                                                                                                    |
| - At the bottom tick: Non Stockable (If                                                                                                    |                                                                                                    |
| available if not it is not important)                                                                                                    |                                                                                                    |
| available, if not it is not important)                                                                                                    |                                                                                                    |
|                                                                                                    |                                                                                                    |
| When ready press Save.                                                                                                    |                                                                                                    |
|                                                                                                    |                                                                                                    |
| $\downarrow \downarrow \downarrow \downarrow \downarrow \downarrow \downarrow \downarrow \downarrow \downarrow \downarrow \downarrow \downarrow \downarrow \downarrow \downarrow \downarrow \downarrow \downarrow $                                                                                                    | Par Cada / Cada                                                                                                    |
| Click on + again to add another item as                                                                                                    | Bar Code / Code BCRSI Article ref. code Article Name Code Code Code (For cotinum use with information and the wave (13 chars) (For cotinum use with information and the rever (13 chars))                                                                                                    |
| follows:                                                                                                    | Bar Code / Code BEREST Article ref. code Article Name BCRS DEPOSIT REFUND //For oddimum use with /-Touch, use a space after every 13 chara) Full Name BCRS DEPOSIT REFUND                                                                                                    |
| follows:                                                                                                    | Bar Code / Code         BCRSS         Article ref. code           Article Name         BCRS DEPOSIT REFUND         /For optimum use with /-Touch, use a space after every 13 chara)           Full Name         BCRS DEPOSIT REFUND         Image: Code of the space after every 13 chara)           Stock Category         001 - GENERIC CATEGORY         Department (VAT%) M - BCRS                                                                                                    |
| - In Barcode input: BCRSV                                                                                                    | Bar Code / Code     BSRSSI     Article ref. code       Article Name     BCRS DEPOSIT REFUND     (For optimum use with /-Touch, use a space after every 13 chara)       Full Name     BCRS DEPOSIT REFUND     (*       Stock Category     001 - GENERIC CATEGORY     Department (NRT%) M - BCRS       1st Supplier     GENERIC SUPPLIER     Frand                                                                                                    |
| - In Barcode input: BCRSV                                                                                                    | Bar Code / Code     BSRSSS     Article ref. code       Article Name     BCRS DEPOSIT REFUND     (For optimum use with -/Touch, use a space after every 13 chara)       Full Name     BCRS DEPOSIT REFUND     (For optimum use with -/Touch, use a space after every 13 chara)       Stock Category     001 - GENERIC CATEGORY     Department (WT%)       Ist Supplier     GENERIC SUPPLIER     Brand       NOT SPECIFIED     Iteration of the space after every 13 chara)       Date Added     284102022     Last Sold                                                                                                    |
| - In Barcode input: BCRSV                                                                                                    | Bar Code / Code     BSRSSS     Article ref. code       Article Name     BCRS DEPOSIT REFUND     (For oximum use with -Touch, use a space after every 13 chara)       Full Name     BCRS DEPOSIT REFUND     (For oximum use with -Touch, use a space after every 13 chara)       Stock Category     001 - GENERIC CATEGORY     Department (VAT%)       M - BCRS     -       1st Supplier     GENERIC SUPPLIER     Brand       NOT SPECIFIED     -       Date Added     28/10/2022     Last Sold       1111/2022     Discontinued     C                                                                                                    |
| <ul> <li>- In Barcode input: BCRSV</li> <li>- In Article Name input: BCRS DEPOSIT</li> </ul>                                                                                                    | Bar Code / Code       BSRSSI       Article ref. code         Article Name       BCRS DEPOSIT REFUND       (For oximum use with -Touch, use a space after every 13 chara)         Full Name       BCRS DEPOSIT REFUND       (For oximum use with -Touch, use a space after every 13 chara)         Slock Category       001 - GENERIC CATEGORY       Department (VAT%)         M - BCRS       Issupplier       GENERIC SUPPLIER         Date Added       28/10/2022       Last Sold       11/11/2022         Shop Price       6/acci VAT       Used for weight articles. Click help for more into.         Shop Price       -0.100       (Standard Barcode       Decimals       (*)                                                                                                    |
| <ul> <li>- In Barcode input: BCRSV</li> <li>- In Article Name input: BCRS DEPOSIT<br/>REFUND</li> </ul>                                                                                                    | Bar Code / Code       BSR2531       Article ref. code         Article Name       BCRS DEPOSIT REFUND       /For oximum use with -/Touch, use a sace after every 13 chara)         Full Name       BCRS DEPOSIT REFUND       /For oximum use with -/Touch, use a sace after every 13 chara)         Stock Category       001 - GENERIC CATEGORY       Department (VAT%)         M - BCRS       Ist Supplier       GENERIC SUPPLIER         Date Added       28/10/2022       Last Sold       11/11/2022         Shop Price       Cincl: VAT       Used for weight articles. Click help for mono info.         Wholesale Price       0.000       0.000       Warranty Period                                                                                                    |
| <ul> <li>- In Barcode input: BCRSV</li> <li>- In Article Name input: BCRS DEPOSIT<br/>REFUND</li> </ul>                                                                                                    | Bar Code / Code       Image: State State Sta         |
| <ul> <li>- In Barcode input: BCRSV</li> <li>- In Article Name input: BCRS DEPOSIT<br/>REFUND</li> <li>- Stock Category: Choose any category you</li> </ul>                                                                                                    | Bar Code / Code         Image: State of the state of the state o |
| <ul> <li>- In Barcode input: BCRSV</li> <li>- In Article Name input: BCRS DEPOSIT<br/>REFUND</li> <li>- Stock Category: Choose any category you</li> </ul>                                                                                                    | Bar Code / Code         Bar Code / Code         Bar Code / Code         Bar Code / Code         Affide ref. code           Affide Name         BCRS DEPOSIT REFUND         /For oximum use with - Touch, use a source after every 13 chare)         Puil Name         BCRS DEPOSIT REFUND           Stock Category         001 - GENERIC CATEGORY         Department (V4T%)         M-BCRS         Image: Code / Code         Puil Name           Stock Category         001 - GENERIC SUPPLIER         Brand         NOT SPECIFIED         Image: Code / Code         Puil Name         Acticle System No: 33           Shop Price         Cexcl. VAT         Cincle VAT         East Sold         11/11/2022         Discontinued         Image: Code / Code           Wandesale Price         0.000         0.000         Dedinalis         Image: Code / Code         Price Change         Price Change         P                                                                                                    |
| <ul> <li>Click on + again to add another item as follows:</li> <li>In Barcode input: BCRSV</li> <li>In Article Name input: BCRS DEPOSIT REFUND</li> <li>Stock Category: Choose any category you wish, but if you have a touch screen you</li> </ul>                                                                                                    | Bar Code / Code       Image: State of the state of the state of the           |
| <ul> <li>Click on + again to add another item as follows:</li> <li>In Barcode input: BCRSV</li> <li>In Article Name input: BCRS DEPOSIT REFUND</li> <li>Stock Category: Choose any category you wish, but if you have a touch screen you might wish to add it to a Category visible on</li> </ul>                                                                                                    | Bar Code / Code       Image: State of the second multiple of the second multiple of the second m          |
| <ul> <li>Click on + again to add another item as follows:</li> <li>In Barcode input: BCRSV</li> <li>In Article Name input: BCRS DEPOSIT REFUND</li> <li>Stock Category: Choose any category you wish, but if you have a touch screen you might wish to add it to a Category visible on iTouch, or as an iTouch Direct Product.</li> </ul>                                                                                                    | Bar Code / Code         BSSS         Affide ref. code           Affide Name         BCRS DEPOSIT REFUND         /For oximum use with -/Touch, use a space after every 13 chara)           Full Name         BCRS DEPOSIT REFUND         /For oximum use with -/Touch, use a space after every 13 chara)           Stock Category         001 - GENERIC CATEGORY         Department (VAT%) M - BCRS                                                                                                    |
| <ul> <li>Click on + again to add another item as follows:</li> <li>In Barcode input: BCRSV</li> <li>In Article Name input: BCRS DEPOSIT REFUND</li> <li>Stock Category: Choose any category you wish, but if you have a touch screen you might wish to add it to a Category visible on iTouch, or as an iTouch Direct Product.</li> </ul>                                                                                                    | Bar Code / Code         Bar Code / Code         Bar Code / Code         Bar Code / Code         Attide ref. code           Aftide Name         BCRS DEPOSIT REFUND         /// consumu are with -/Touch, use a space after every 13 chara)         Full Name         BCRS DEPOSIT REFUND         If a Supplier         If a Supplier<                                                                                                    |
| <ul> <li>Click on + again to add another item as follows:</li> <li>In Barcode input: BCRSV</li> <li>In Article Name input: BCRS DEPOSIT REFUND</li> <li>Stock Category: Choose any category you wish, but if you have a touch screen you might wish to add it to a Category visible on iTouch, or as an iTouch Direct Product.</li> </ul>                                                                                                    | Bar Code / Code       Image: Signed Signed Si          |
| <ul> <li>Click on + again to add another item as follows:</li> <li>In Barcode input: BCRSV</li> <li>In Article Name input: BCRS DEPOSIT REFUND</li> <li>Stock Category: Choose any category you wish, but if you have a touch screen you might wish to add it to a Category visible on iTouch, or as an iTouch Direct Product.</li> <li>Department (VAT%): Choose M – BCRS</li> </ul>                                                                                                    | Bar Code / Code       Image: State of the state of the state of the           |
| <ul> <li>Click on + again to add another item as follows:</li> <li>In Barcode input: BCRSV</li> <li>In Article Name input: BCRS DEPOSIT REFUND</li> <li>Stock Category: Choose any category you wish, but if you have a touch screen you might wish to add it to a Category visible on iTouch, or as an iTouch Direct Product.</li> <li>Department (VAT%): Choose M – BCRS</li> </ul>                                                                                                    | Bar Code / Code       Image: State State Sta         |
| <ul> <li>Click on + again to add another item as follows:</li> <li>In Barcode input: BCRSV</li> <li>In Article Name input: BCRS DEPOSIT REFUND</li> <li>Stock Category: Choose any category you wish, but if you have a touch screen you might wish to add it to a Category visible on iTouch, or as an iTouch Direct Product.</li> <li>Department (VAT%): Choose M – BCRS</li> <li>Supplier: Choose any supplier you wish</li> </ul>                                                                                                    | Bar Code / Code       Image: State State Sta         |
| <ul> <li>Click on + again to add another item as follows:</li> <li>In Barcode input: BCRSV</li> <li>In Article Name input: BCRS DEPOSIT REFUND</li> <li>Stock Category: Choose any category you wish, but if you have a touch screen you might wish to add it to a Category visible on iTouch, or as an iTouch Direct Product.</li> <li>Department (VAT%): Choose M – BCRS</li> <li>Supplier: Choose any supplier you wish</li> </ul>                                                                                                    | Bit Code / Code       Image: State of the state of the s         |
| <ul> <li>Click on + again to add another item as follows:</li> <li>In Barcode input: BCRSV</li> <li>In Article Name input: BCRS DEPOSIT REFUND</li> <li>Stock Category: Choose any category you wish, but if you have a touch screen you might wish to add it to a Category visible on iTouch, or as an iTouch Direct Product.</li> <li>Department (VAT%): Choose M – BCRS</li> <li>Supplier: Choose any supplier you wish</li> </ul>                                                                                                    | Bit Code / Code       Bit Code / Code         Article Name       BCRS DEPOSIT REFUND         Full Name       BCRS DEPOSIT REFUND         Stock Category       001 - GENERIC CATEGORY         Date Added       Date Added         Date Added       Date Added         Stock Category       GENERIC SUPPLIER         Date Added       Date Added         Stock Category       GENERIC SUPPLIER         Date Added       Date Added         Stop Price       GENERIC SUPPLIER         Used for weight articles. Click Nath for more info.       HS Code         Wholesale Price       -0.100         0.000       0.000         Worder Price       Bit Added         Price #5       0.000         0.000       0.000         Re-order Ob:       Stock Ob;         Stell       Stock Units         Stell       Out Used #1         Last Cost       -0.100         HS Cost       -0.000         Cost       -0.000         Bit Object       Stock Object         Not Used #1       0.000         Out Object (mot. VAT;       -0.000         Stock Object (mot. VAT;       -0.0000         Cost       -0.0000<                                                                                                    |
| <ul> <li>Click on + again to add another item as follows:</li> <li>In Barcode input: BCRSV</li> <li>In Article Name input: BCRS DEPOSIT REFUND</li> <li>Stock Category: Choose any category you wish, but if you have a touch screen you might wish to add it to a Category visible on iTouch, or as an iTouch Direct Product.</li> <li>Department (VAT%): Choose M – BCRS</li> <li>Supplier: Choose any supplier you wish</li> <li>In Shop Price incl VAT input: -0.10</li> </ul>                                                                                                    | Bit Code / Code       Bit Code / Code         Article Name       BCRS DEPOSIT REFUND         Full Name       BCRS DEPOSIT REFUND         Stock Category       011 - GENERIC CATEGORY         Date Added       28/102/022         Last Sold       11/11/2022         Wholesale Price       0000         Wholesale Price       0000         Not Used #1       0000         0000       0000         Not Used #1       0000         0000       0000         Not Used #1       0000         0000       0000         Price #5       0000         0000       0000         Bit Cost       Image Cost (WT)         Last Additional Cost       Price / Price / Price (Angle Price)         Not Used #1       0000         0000       0000         0000       0000         0000       0000         Re-order Oh:       Image Stock Oh;         Stock Units       Skull         Skill       Image Stock Oh;         Last Additional Cost       Price (MT)         Image Cost (wt)       Image Additional Cost         Image Cost (wt)       Image Additional Cost         Image Cost (wt                                                                                                    |
| <ul> <li>Click on + again to add another item as follows:</li> <li>In Barcode input: BCRSV</li> <li>In Article Name input: BCRS DEPOSIT REFUND</li> <li>Stock Category: Choose any category you wish, but if you have a touch screen you might wish to add it to a Category visible on iTouch, or as an iTouch Direct Product.</li> <li>Department (VAT%): Choose M – BCRS</li> <li>Supplier: Choose any supplier you wish</li> <li>In Shop Price incl VAT input: -0.10</li> <li>In Last Cost input: -0.10</li> </ul>                                                                                                    | Bit Code / Code       Bit Code / Code         Ardice Name       BCRS DEPOSIT REFUND         Full Name       BCRS DEPOSIT REFUND         Stock Category       011 - GENERIC CATEGORY         Date Added       28/102/022         Bit Code / Category       011 - GENERIC SUPPLIER         Date Added       28/102/022         Wholesale Price       911/00         O000       0000         Worder Price       Free Change         Not Used #1       0000         0000       0000         Not Used #1       0000         0000       0000         Not Used #1       0000         0000       0000         Not Used #1       0000         0000       0000         Not Used #1       0000         0000       0000         Not Used #1       0000         0000       0000         Bit Cost       Image Cost (mail Additional Cost - Per Unit         Last Additional Cost       0000         Isse Cost       Image Cost (mail Additional Cost - Per Unit         Last Additional Cost       0000         Isse Cost       Image Cost (mail Additional Cost - Per Unit         Last Additional Cost       0000                                                                                                    |
| <ul> <li>Click on + again to add another item as follows:</li> <li>In Barcode input: BCRSV</li> <li>In Article Name input: BCRS DEPOSIT REFUND</li> <li>Stock Category: Choose any category you wish, but if you have a touch screen you might wish to add it to a Category visible on iTouch, or as an iTouch Direct Product.</li> <li>Department (VAT%): Choose M – BCRS</li> <li>Supplier: Choose any supplier you wish</li> <li>In Shop Price incl VAT input: -0.10</li> <li>In Last Cost input: -0.10</li> </ul>                                                                                                    | Bit Code / Code       BCRS DEPOSIT REFUND       (*or odmum use with - Touch, use a sace after every 13 chars)         Full Name       BCRS DEPOSIT REFUND       (*or odmum use with - Touch, use a sace after every 13 chars)         Stock Category       011 - GENERIC CATEGORY       Department (VAT's)         Stock Category       011 - GENERIC SUPPLIER       Brand         Not Used #1       0.000       0.000         Not Used #1       0.000       0.000         Not Used #1       0.000       0.000         Not Used #1       0.000       0.000         Not Used #1       0.000       0.000         Not Used #1       0.000       0.000         Not Used #1       0.000       0.000         Not Used #1       0.000       0.000         Not Used #1       0.000       0.000         Not Used #1       0.000       0.000         Not Used #1       0.000       0.000         Bit Cost       Skuturity Eric Change       Skuturity Eric Change         Last Cost       0.000       0.000       Skuturity Eric Change       No UkiScan         Last Additional Cost       0.000       Eric Wat; mod Additional Cost       Skuturity Eric Change       No OukiScan         Last Cost       0.000       Eri                                                                                                    |
| <ul> <li>Click on + again to add another item as follows:</li> <li>In Barcode input: BCRSV</li> <li>In Article Name input: BCRS DEPOSIT REFUND</li> <li>Stock Category: Choose any category you wish, but if you have a touch screen you might wish to add it to a Category visible on iTouch, or as an iTouch Direct Product.</li> <li>Department (VAT%): Choose M – BCRS</li> <li>Supplier: Choose any supplier you wish</li> <li>In Shop Price incl VAT input: -0.10</li> <li>In Last Cost input: -0.10</li> </ul>                                                                                                    | Bit Code / Code       BCRS DEPOSIT REFUND       (*or odmum use with - Touch, use a sace after every 13 chars)         Full Name       BCRS DEPOSIT REFUND       (*or odmum use with - Touch, use a sace after every 13 chars)         Stock Category       011 - GENERIC CATEGORY       Department (VAT'8)         Stock Category       011 - GENERIC SUPPLIER       Brand         Not Seecontinued       exercise       Article System No: 33         Stop Price       0000       0000       Warranty Period       Decommals       HS Code         Not Used #1       0000       0000       Re-order Oni       Stock Ob;       HS Code       Partice Change         Not Used #1       0000       0000       Re-order Obit       Stock Ob;       HS Code       Partice Change         Not Used #1       0000       0000       Re-order Obit       Stock Ob;       HS Code       Partice Change         Not Used #2       0000       0000       Ecotef       Stock Ob;       HS Code       Partice Change       Boit       Stock Ob;       Partice Change       Partice Change       Partice Change       Partice Change       Stock Ob;       Partice Change       Partice Change       Stock Ob;       Partice Change       Partice Change       Partice Change       Stock Ob;       Partice Change       Partice Change       <                                                                                                    |
| <ul> <li>Click on + again to add another item as follows:</li> <li>In Barcode input: BCRSV</li> <li>In Article Name input: BCRS DEPOSIT REFUND</li> <li>Stock Category: Choose any category you wish, but if you have a touch screen you might wish to add it to a Category visible on iTouch, or as an iTouch Direct Product.</li> <li>Department (VAT%): Choose M – BCRS</li> <li>Supplier: Choose any supplier you wish</li> <li>In Shop Price incl VAT input: -0.10</li> <li>In Last Cost input: -0.10</li> <li>At the bottom tick: Non Stockable (If a state of the state of the state of th</li></ul> | Bit Code / Code       Bit Code / Code         Hit Code / Code       Bit Code / Code         Hit Name       Bit Code / Code         Bit Code / Code       Bit Code         Bit Code / Code       Bit Code         Stock Codegory       Ott - GENERIC CATEGORY         Date Added       28100202         Bit Code / Code       Bit Int Supplier         Date Added       28100202         Not Uses #2       Ox00         Not Uses #2       0x00         Dot0       0x00         Dot0                                                                                                    |
| <ul> <li>Click on + again to add another item as follows:</li> <li>In Barcode input: BCRSV</li> <li>In Article Name input: BCRS DEPOSIT REFUND</li> <li>Stock Category: Choose any category you wish, but if you have a touch screen you might wish to add it to a Category visible on iTouch, or as an iTouch Direct Product.</li> <li>Department (VAT%): Choose M – BCRS</li> <li>Supplier: Choose any supplier you wish</li> <li>In Shop Price incl VAT input: -0.10</li> <li>In Last Cost input: -0.10</li> <li>At the bottom tick: Non Stockable (If available, if not it is not important)</li> </ul>                                                                                                    | Bit Code / Code       Bit Code / Code         Hit Code / Code       Bit Code / Code         Hit Name       Bit Code / Code         Bit Code / Code       Bit Code         Bit Code / Code       Bit Code         Stock Category       OIT - GENERIC CATEGORY       Department (MT%)         Bit Code / Code       Category       OIT - GENERIC CATEGORY       Department (MT%)         Date Added       28100202       Acticle System No: 33         Stock Category       OIT - GENERIC CATEGORY       Department (MT%)       Hit StopPice         Date Added       28100202       Last Sold       111112022       Discontinued       Hit Code         Wholesale Price       0.000       0.000       Warrent/ Period       Discontinued       Price Change       Price Change         Not Uses #2       0.000       0.000       Bit Code       Bit Sock Obje       Price Change       Price Change <td< td=""></td<>                                                                                                    |
| <ul> <li>Click on + again to add another item as follows:</li> <li>In Barcode input: BCRSV</li> <li>In Article Name input: BCRS DEPOSIT REFUND</li> <li>Stock Category: Choose any category you wish, but if you have a touch screen you might wish to add it to a Category visible on iTouch, or as an iTouch Direct Product.</li> <li>Department (VAT%): Choose M – BCRS</li> <li>Supplier: Choose any supplier you wish</li> <li>In Shop Price incl VAT input: -0.10</li> <li>In Last Cost input: -0.10</li> <li>At the bottom tick: Non Stockable (If available, if not it is not important)</li> </ul>                                                                                                    | Bit Code       Code       Provide Foode         Attide Hame       CCRS DEFOST REFUND       (*** codimum: use with -Fouch. use a sace after every 13 chars)         Stock Cadegory       Color CaleNetic CATEGORY       Department (NT%) II - ECRS       IIII Statuppiler         Date Added       28810/2022       Last Sold       To SPECIFIED       IIIII Statuppiler         Date Added       28810/2022       Last Sold       To SPECIFIED       IIIIII Statuppiler         Not Uses are       0.000       0.000       Warranty Period       IIIIIIIIIIIIIIIIIIIIIIIIIIIIIIIIIIII                                                                                                    |
| <ul> <li>Click on + again to add another item as follows:</li> <li>In Barcode input: BCRSV</li> <li>In Article Name input: BCRS DEPOSIT REFUND</li> <li>Stock Category: Choose any category you wish, but if you have a touch screen you might wish to add it to a Category visible on iTouch, or as an iTouch Direct Product.</li> <li>Department (VAT%): Choose M – BCRS</li> <li>Supplier: Choose any supplier you wish</li> <li>In Shop Price incl VAT input: -0.10</li> <li>In Last Cost input: -0.10</li> <li>At the bottom tick: Non Stockable (If available, if not it is not important)</li> </ul>                                                                                                    | Bit Code       Code       (*** code       (*** code                                                                                                    |

# Steps 1 to 3 can be safely prepared before the 14<sup>th</sup> November.

# 3. Sales – Manual Adding of BCRS 10 cents Refundable Deposit

There are 2 ways how the BCRS Refundable Deposit of 10 cents can be added to the bill, either manually, or automatically through the use of kits. We shall first explain the simple method of adding it manually.

| Client (F12) 1<br>CASH CLIENT<br>MISC<br>HOBZA<br>KBIRA<br>€ 0.90 | Find Client | New CI<br>OLD<br>RINKS<br>UTS<br>€ 8.00 | lient<br>GIFTS<br>CHEESE<br>COUNTER<br>€ 0.00 | History<br>TABACCO | Cashier<br>Sale No.<br>ZIGARELLI<br>BCRS<br>DEPOSIT<br>€ -0.1 | ADMINISTRA<br>67<br>BCRS<br>REFUNDABLI<br>0 € 0.10 | TOR<br>SC E<br>€ 0.00 | Switc<br>i−To<br>MISC R<br>€ 0.0 | h Cashier<br>OUCh<br>ISC F<br>10 € 0.00 | , <b>()</b> | Total<br>€ 2.60<br>Change<br>€ 0.00<br>Terminal: Shop<br>Friday<br>28/10/2022 |
|-------------------------------------------------------------------|-------------|-----------------------------------------|-----------------------------------------------|--------------------|---------------------------------------------------------------|----------------------------------------------------|-----------------------|----------------------------------|-----------------------------------------|-------------|-------------------------------------------------------------------------------|
| 3ar Code (f8)                                                     | .000        | 0.000                                   | Disc %                                        | 0.00 S             | tock                                                          | 0 Add                                              | x1                    | Add x2                           | Add x?                                  | Add -x?     | Price                                                                         |
| No. Bar Code                                                      | Article     | 47                                      |                                               | Unit Incl.         | Qty.                                                          | Total inc. VAT                                     | VAT                   | VAT Rate Dis                     | sc %                                    | Net Total   | 2.23                                                                          |
| 2 BCRSD                                                           | BCRS REF    | UNDABLE [                               | DEPOSIT                                       | 0                  | .10 2.000                                                     | 0.20                                               | 0.000                 | 0.00                             | 0.000                                   | V.A.T.      | 0.37                                                                          |
| 1 938458345                                                       | FANTA 500   | ML                                      |                                               | 1                  | .20 2.000                                                     | 2.40                                               | 0.366                 | 18.00                            | 0.000                                   | Sub-Total   | 2.60                                                                          |
|                                                                   |             |                                         |                                               |                    |                                                               |                                                    |                       |                                  |                                         | Discount 🔽  | 0.00                                                                          |
|                                                                   |             |                                         |                                               |                    |                                                               |                                                    |                       |                                  |                                         | Discount    | 0.000 %                                                                       |
|                                                                   |             |                                         |                                               |                    |                                                               |                                                    |                       |                                  |                                         | Received    | 0.00                                                                          |
|                                                                   |             |                                         |                                               |                    |                                                               |                                                    |                       |                                  | _                                       | Iss         | ue Gift Voucher                                                               |
|                                                                   |             |                                         |                                               |                    |                                                               |                                                    |                       |                                  |                                         | B           | edeem Points                                                                  |
|                                                                   |             |                                         |                                               |                    |                                                               |                                                    |                       |                                  | _                                       | C           | ash Drawer (f7)                                                               |
| •                                                                 |             |                                         |                                               |                    |                                                               |                                                    |                       |                                  | ×                                       | L           | oad as Return                                                                 |
| Remove 2nd                                                        | Price Quik: | Scan D<br>9)                            | liscount                                      | Discount %         | Receive                                                       | ed Load Crec<br>Note                               | lit Repr<br>Re        | int Last<br>ceipt                | QuickCash<br>(f5)                       | Save        | Exit                                                                          |

When selling, simply add the item with barcode BCRSD (BCRS REFUNDABLE DEPOSIT) to the bill multiplied by the quantity of containers applicable to BCRS. In the example above we added the deposit x 2 when selling 2 Fanta 500ml Bottles.

| Also note in the example above how we placed the 2 BCRS Articles in<br>the iTouch Direct buttons 7 and 8 for quick access. To place them in the<br>iTouch Direct Buttons, update the articles and choose the which button<br>you would like them in at the bottom right side.                                                                                                    | Last Expiry Date / /<br>iTouch Direct ⑦ Button 8 ▼<br>Kitchen ⑦ N/A ▼                                                                                                    |
|----------------------------------------------------------------------------------------------------|----------------------------------------------------------------------------------------------------|
| ACME Company         Main Road         Melieha         MLH02         BCRS 9999       28/10/2022 13:34:42         Cashler: ADMINISTRATOR         Terminal 1 - Shop         Receipt Number:       000067         Qty       Description         Amount         2       FANTA 500ML         2       FANTA 500ML         2       FANTA 500ML         2       FANTA 500ML         2       FANTA 500ML         3       BCRS REFUNDABLE DEPOSIT         4       Berne         4       Items         VAT       M - 0%         19%       62.40         4       Items         VAT       M - 0%         19%       62.40         19%       6.03         19%       6.03         Hare a nice day         ILabPOS Software - wwwilabraita.com | When saving the bill, this is how it<br>should appear.<br>The sample receipt on the left is<br>Format 11. This is the suggested<br>format for BCRS. If you have a logo,<br>then use Format 17.<br>Change your Cash Sale Receipt<br>Format from "File" >> "Print Sizes and<br>Layouts". |
|                                                                                                    |                                                                                                    |

Note – iLabMalta can also provide you with barcode stickers to scan so that the BCRSD item is entered through the barcode scanner, especially useful for those without a touch screen. These are distributed free of charge and can be picked up at iLabMalta offices in Mosta.

## 4. Redeeming the Vouchers

When you need to redeem the customer's BCRS voucher, first verify the voucher on the BCRS mobile app. If ok, add the item BCRSV multiplied by the quantity of bottles returned. In the example below the customer returned 3 bottles, so we will deduct 30 cents from the bill.

| Client (F12) 1<br>CASH CLIENT<br>MISC<br>DBZA<br>BIRA<br>€ 0.90 | Find Clien | nt New<br>COLD<br>DRINKS<br>NUTS<br>€8.0 | Client<br>GIFTS<br>CHEESE<br>COUNTER<br>0 € 0.00 | History<br>TABACCO | Cashier<br>Sale No<br>ZIGARELLI<br>BCRS<br>DEPOSIT<br>€ -0.1 | ADMINISTRA<br>68<br>BCRS M<br>REFUNDABLI<br>0 € 0.10 | TOR<br>  | Switc<br>i−T<br>MISC R<br>€ 0.0 | h Cashier<br>OUCH<br>MISC F | 2                                                 | Total<br>€ 1.50<br>Change<br>€ 0.00<br>Terminal: Shop<br>Friday<br>8/10/2022 |
|-----------------------------------------------------------------|------------|------------------------------------------|--------------------------------------------------|--------------------|--------------------------------------------------------------|------------------------------------------------------|----------|---------------------------------|-----------------------------|---------------------------------------------------|------------------------------------------------------------------------------|
| ar Code (f8)<br>elling Price C<br><i>Excl. VA</i>               | 0.000      | •<br>•.000<br>VAT                        | Disc %                                           | 0.00               | Stock                                                        | O Add                                                | Ix1      | Add x2                          | Add x?                      | Add -x?                                           | Price                                                                        |
| No. Bar Code                                                    | Article    |                                          |                                                  | Unit Inc           | :l. Qty.                                                     | Total inc. VAT                                       | VAT      | VAT Rate Dis                    | sc %                        | Net Total                                         | 1.50                                                                         |
| 2 BCRSV                                                         | BCRS D     | EPOSIT RE                                | FUND                                             |                    | -0.10 3.000                                                  | -0.30                                                | 0.000    | 0.00                            | 0.000                       | V.A.T.                                            | 0.00                                                                         |
| 1 01                                                            | HOBZA      | KBIRA                                    |                                                  |                    | 0.90 2.000                                                   | 1.80                                                 | 0.000    | 0.00                            | 0.000                       | Sub-Total<br>Discount I 0.<br>Discount I Received | 1.50<br>00<br>0.000 %<br>0.00<br>e Gift Voucher                              |
|                                                                 |            |                                          |                                                  |                    |                                                              |                                                      |          |                                 |                             | Re                                                | deem Points<br>h Drawer (f7)                                                 |
| •                                                               |            |                                          |                                                  |                    |                                                              |                                                      |          | G                               | sh Printer:                 | Los                                               | ad as Return                                                                 |
| Remove <u>2</u> nd                                              | Price Qu   | uik Scan<br>(f9)                         | Discount                                         | Discount %         | 6 Receiv                                                     | ed Load Cre<br>Note                                  | dit Repi | int Last<br>eceipt              | QuickCash<br>(f5)           | Save                                              | Exit                                                                         |

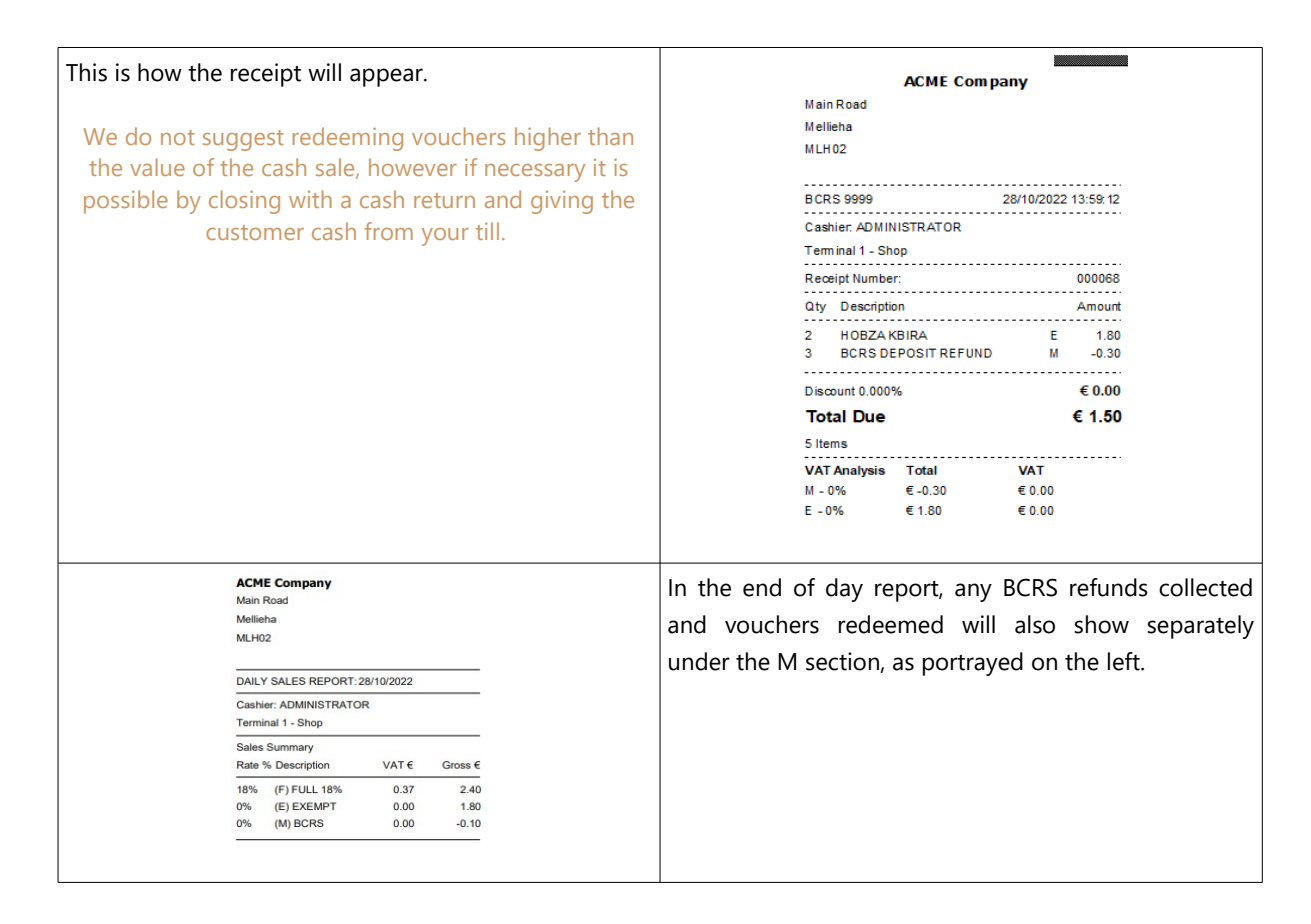

# 5. Sales – Automatic mode using Kits

With this method we shall construct a kit that includes both the bottle (or can) and the BCRS refundable deposit so that when you scan the bottle, the refundable deposit is added automatically.

Note: we do not advise you to start using this method immediately when BCRS starts on 14<sup>th</sup> November. Furthermore, you cannot prepare the kits before BCRS actually kicks off. We prefer that for now you use the manual method described above as maybe experience in a few months time will teach us that there are better ways to handle this. But if you are finding the manual method difficult to manage then try this method out and if you like how it works, proceed with all items that carry the 10 cents refundable deposit.

| Main Detai                                   | ls )                                    | Cor                   | nments and Option                          | ons                  | Start by m<br>at the end | odifying the k<br>of it.          | oarcode o            | of the ite      | m and add -b                          |
|----------------------------------------------|-----------------------------------------|-----------------------|--------------------------------------------|----------------------|--------------------------|-----------------------------------|----------------------|-----------------|---------------------------------------|
| Bar Code / Code<br>Article Name<br>Full Name | 938458345-E<br>FANTA 500M<br>FANTA 500M | A<br>L                |                                            | Article re           |                          |                                   |                      |                 |                                       |
| Otrail Orteans                               |                                         |                       | 1000                                       | Devedes              |                          |                                   |                      |                 |                                       |
|                                              | (                                       |                       |                                            |                      | Articles: 1              | Exclude Non-Str                   | ockable 🗆 Lo         | w Stock not Set |                                       |
| Now make a co                                | by of this i                            | tem by l              | using the C                                | сору то              | Bar Code                 | Árticle Name                      | Ref Code             | Supplier        | Category                              |
| Variant" Button.                             |                                         |                       |                                            |                      | ▶ 938458345-B            | FANTA 500ML                       | Kel: Code            | MIZZI           | COLD DRINKS                           |
|                                              |                                         |                       |                                            |                      |                          |                                   |                      |                 |                                       |
|                                              |                                         |                       |                                            |                      |                          |                                   |                      |                 |                                       |
|                                              |                                         |                       |                                            |                      |                          |                                   |                      |                 |                                       |
|                                              |                                         |                       |                                            |                      |                          |                                   |                      |                 |                                       |
|                                              |                                         |                       |                                            |                      |                          |                                   |                      |                 |                                       |
|                                              |                                         |                       |                                            |                      | After updating or ac     | ding a new article, click on refr | resh to refresh this | list. 🔽 De      | fault Style 🦳 Web Shop                |
|                                              |                                         |                       |                                            |                      | <u>S</u> ale             | Points & Offers Kit               | ts & Combos          | opy To Variant  | Print <u>Labels</u> Pic <u>t</u> ures |
|                                              |                                         |                       |                                            |                      |                          |                                   |                      |                 |                                       |
|                                              |                                         |                       |                                            |                      |                          |                                   |                      |                 |                                       |
| Bar Code / Code 938458345                    |                                         | Article ref. code     |                                            | -                    | For this ite             | em use the ac                     | tual bard            | ode, and        | I tick the "Kit"                      |
| Article Name FANTA 500ML                     |                                         | (For optimum use wit  | I<br>h i-Touch, use a space after eve      | ery 13 chars)        | box. Other               | wise everythir                    | ng can re            | main the        | same.                                 |
| Full Name FANTA 500ML                        |                                         |                       |                                            | <u> </u>             |                          | -                                 | -                    |                 |                                       |
| Stock Category 004 - COLD DF                 | RINKS _                                 | Department (VAT9      | 6) F - FULL 18%                            | •                    |                          |                                   |                      |                 |                                       |
| 1st Supplier MIZZI                           | •                                       | Brand                 | NOT SPECIFIED                              | -                    |                          |                                   |                      |                 |                                       |
| Date Added 28/10/2022                        |                                         | Last Sold             | // Discor                                  | ntinued 🗖 📀          |                          |                                   |                      |                 |                                       |
| € excl. VAT<br>Shop Price 1.017              | € incl. VAT                             | Used for weight artic | les. Click help for more info.<br>Decimals |                      |                          |                                   |                      |                 |                                       |
| Wholesale Price 0.000                        | 0.000                                   | Werrenty Deried       |                                            |                      |                          |                                   |                      |                 |                                       |
| Not Used #1 0.000                            | 0.000                                   | wananty Period        | (Displayed on Sale below eac               | ch item, ex. 1 Year) |                          |                                   |                      |                 |                                       |
| Not Used #2 0.000                            | 0.000                                   | Re-order Point        | -1 🕝                                       |                      |                          |                                   |                      |                 |                                       |
| Price #5 0.000 Consumer Price (rm)           | 0.000                                   | Stock Units           | (SKU, Kgs                                  | . Metres etc)        |                          |                                   |                      |                 |                                       |
| 0.000                                        |                                         | Shelf                 |                                            |                      |                          |                                   |                      |                 |                                       |
| Excl. VAT, incl. A                           | dditional Cost - Per Unit               | Color                 |                                            | 0                    |                          |                                   |                      |                 |                                       |
| €<br>LastAdditional Cost 0.000               | e                                       | Size                  |                                            |                      |                          |                                   |                      |                 |                                       |
| (Freight / Labour                            | etc)                                    | Loyalty Points        | No Points                                  | → 0.00               |                          |                                   |                      |                 |                                       |
| Average Cost (excl.) 0.000                   | e 🕐                                     | Non Stockable         |                                            | Kit? 🔽 📀             |                          |                                   |                      |                 |                                       |
|                                              |                                         |                       |                                            |                      |                          |                                   |                      |                 |                                       |

| Back in the article listing you should now see 2 articles<br>when searching by the product's barcode. Highlight                                                                                                    | Bar Code                | 938458345                          | -                                  |                   |
|----------------------------------------------------------------------------------------------------|-------------------------|------------------------------------|------------------------------------|-------------------|
| the Kit you just added and click on the "Kits and                                                                                                    | Article Name            |                                    |                                    | -                 |
| Combos" button.                                                                                                    | Category                |                                    |                                    | -                 |
|                                                                                                    | Brand                   |                                    |                                    | _                 |
|                                                                                                    | brand                   |                                    | _                                  |                   |
|                                                                                                    | Master Barcode          |                                    |                                    |                   |
|                                                                                                    | 🗖 Show Kits On          | ly 🗌 Published                     | on Web Shop O                      | nly               |
|                                                                                                    | Master Arts. O          | nly Showing o                      | in Sales Catalog<br>st 7 days only | ue                |
|                                                                                                    | Articles: 2             | Exclude Non Stor                   | kable 🗖 Low                        | Stock not Sot     |
|                                                                                                    | Articles. 2             |                                    |                                    | Stock not set     |
|                                                                                                    | Bar Code<br>938458345-B | Article Name                       | Ref. Code                          | Supplier<br>MIZZI |
|                                                                                                    | 938458345               | FANTA 500ML                        |                                    | MIZZI             |
|                                                                                                    |                         |                                    |                                    |                   |
|                                                                                                    | -                       |                                    |                                    |                   |
|                                                                                                    | -                       |                                    |                                    |                   |
|                                                                                                    |                         |                                    |                                    |                   |
|                                                                                                    |                         |                                    |                                    |                   |
|                                                                                                    | After updating or add   | ing a new article, click on refres | h to refresh this li               | st. 🔽 I           |
|                                                                                                    | <u>S</u> ale            | Points & Offers Kits               | & Combos Cop                       | y To Variant      |
|                                                                                                    |                         |                                    |                                    |                   |
|                                                                                                    | In the bottom           | part ccap the bare                 | ada af tha                         | itom and          |
| Image: Shop         Image: Shop         Image: Shop         Terminal: Shop                                                                                                    | click on "Save"         | part, scarr the barc               |                                    | item anu          |
| When this article is chosen in a Cash Sale/Invoice, add instead the following kit of articles:                                                                                                    |                         |                                    |                                    |                   |
| Barcode Article Ref. Article Qiy. Price (incl. VAT) Price (excl. VAT)                                                                                                    |                         |                                    |                                    |                   |
|                                                                                                    |                         |                                    |                                    |                   |
|                                                                                                    |                         |                                    |                                    |                   |
|                                                                                                    |                         |                                    |                                    |                   |
| ۲<br>۲                                                                                                    |                         |                                    |                                    |                   |
| Modify Bemove Kit Selling Price incl. VAT (C): 0.00<br>Kit Selling Price excl. VAT (C): 0.00                                                                                                    |                         |                                    |                                    |                   |
| Kit Cost Price excl. VAT (C): 0.00<br>xicm Count: 0                                                                                                    |                         |                                    |                                    |                   |
| Bar Code 938458345-B FANTA 500ML Save>                                                                                                    |                         |                                    |                                    |                   |
| M         1         Price per Unit         1.017         1.200         €           excl. VAT         incl. VAT                                                                                                    |                         |                                    |                                    |                   |
|                                                                                                    |                         |                                    |                                    |                   |
|                                                                                                    |                         |                                    |                                    |                   |
| When this article is chosen in a Cash Sale/Invoice, add instead the following kit of articles:           Barcode         Article Ref.         Article         Qty.         Price (ncl. VAT)         Price (excl. VAT) | Add also 1 X B          | CRSD, so in the ex-                | ample show                         | vn on the         |
| 938458345-B         FANTA 500ML         1.00         1.200         1.017           BCRSD         BCRS REFUNDABLE DEPOSIT         1.00         0.100         0.100                                                     | as it should be         | in this case                       |                                    | EUK 1.50,         |
|                                                                                                    |                         |                                    |                                    |                   |
|                                                                                                    |                         |                                    |                                    |                   |
|                                                                                                    |                         |                                    |                                    |                   |
|                                                                                                    |                         |                                    |                                    |                   |
| Modify Remove Kit Selling Price etc. (VAT (C): 1.30<br>Kit Selling Price etc.) VAT (C): 1.12                                                                                                    |                         |                                    |                                    |                   |
| KIT LOST PRICE EXCL. VAI (E): 0.90<br>Item Count: 2                                                                                                    |                         |                                    |                                    |                   |
|                                                                                                    |                         |                                    |                                    |                   |
| Scan the product in iTouch. The BCRS refundable c                                                                                                    | leposit of 10 cer       | nts should be addec                | l automatic                        | ally!             |